#### 令和6年度 東京ゼロエミ住宅導入促進事業等

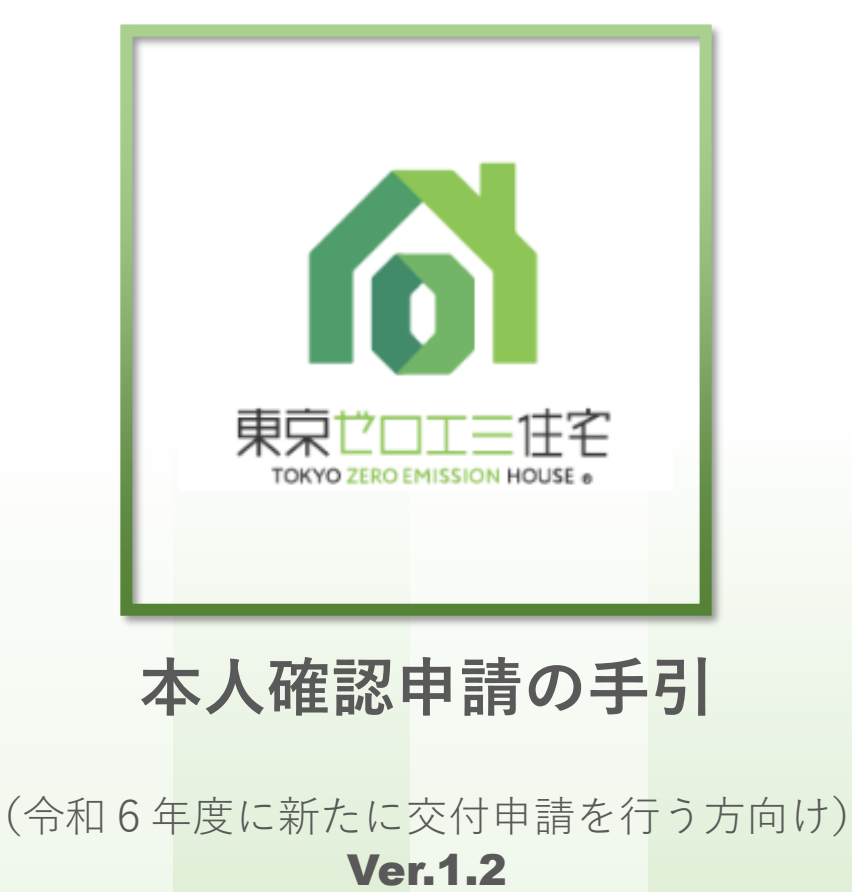

※東京ゼロエミ住宅導入促進事業等の電子申請では、Microsoft EdgeやGoogle Chrome、Safari等のご利用を推奨しております。

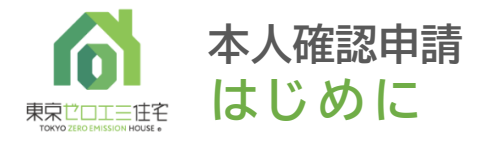

不備出し中

# 本人確認申請とは

令和6年度東京ゼロエミ住宅導入促進事業等にて **手続代行者を介して申請を行った申請者**(以下申請者本人)が、 認証用メールアドレスを登録することで、 申請者本人が審査状況を確認できるサービスです。

# 対象申請者

手続代行者を介して申請を行った申請者本人のみ手続が可能です。

上記に該当しない申請者(手続代行者なしの個人申請/法人申請)は、本手続は不要です。 審査状況の確認は「マイページ」サービスをご利用ください。 (マイページに関しては「電子申請の手引き」をご確認ください。)

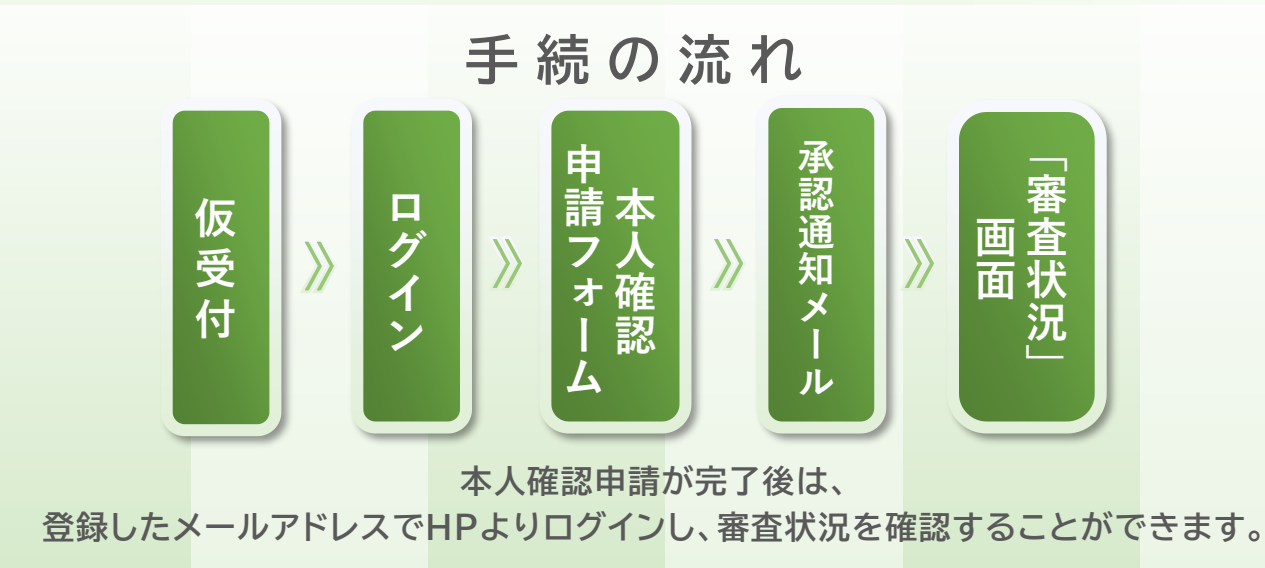

は

Ľ

め

に

受付

2

JE -

クリックで 各項に

移動します

交付決定

済み

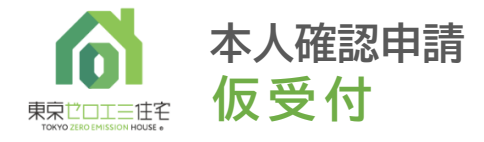

東京ゼロエミ住宅HPの

承認用メールアドレスの登録

仮受付フォームにて、

### 申請者本人のメールアドレスを登録します。

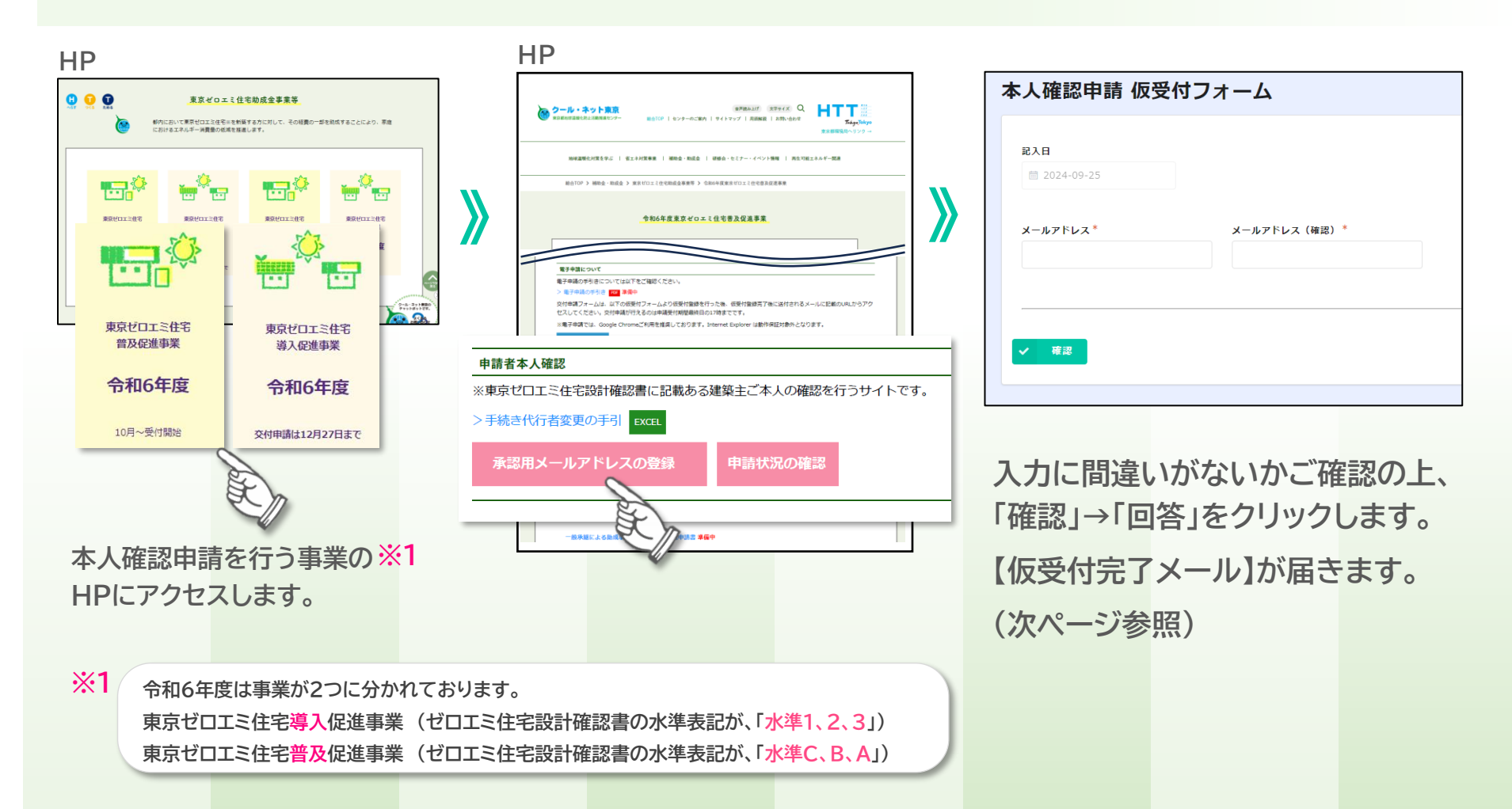

「審査状況

め

仮

受付

ログイ

承認通知メ

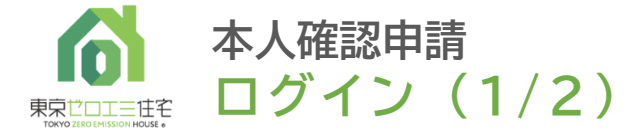

仮受付より申請者本人のメールアドレスを登録後、仮受付完了メールが届きます。 以下の手順でログインし、本人確認申請フォーム画面にアクセスします。 4

め

に

仮

受 付

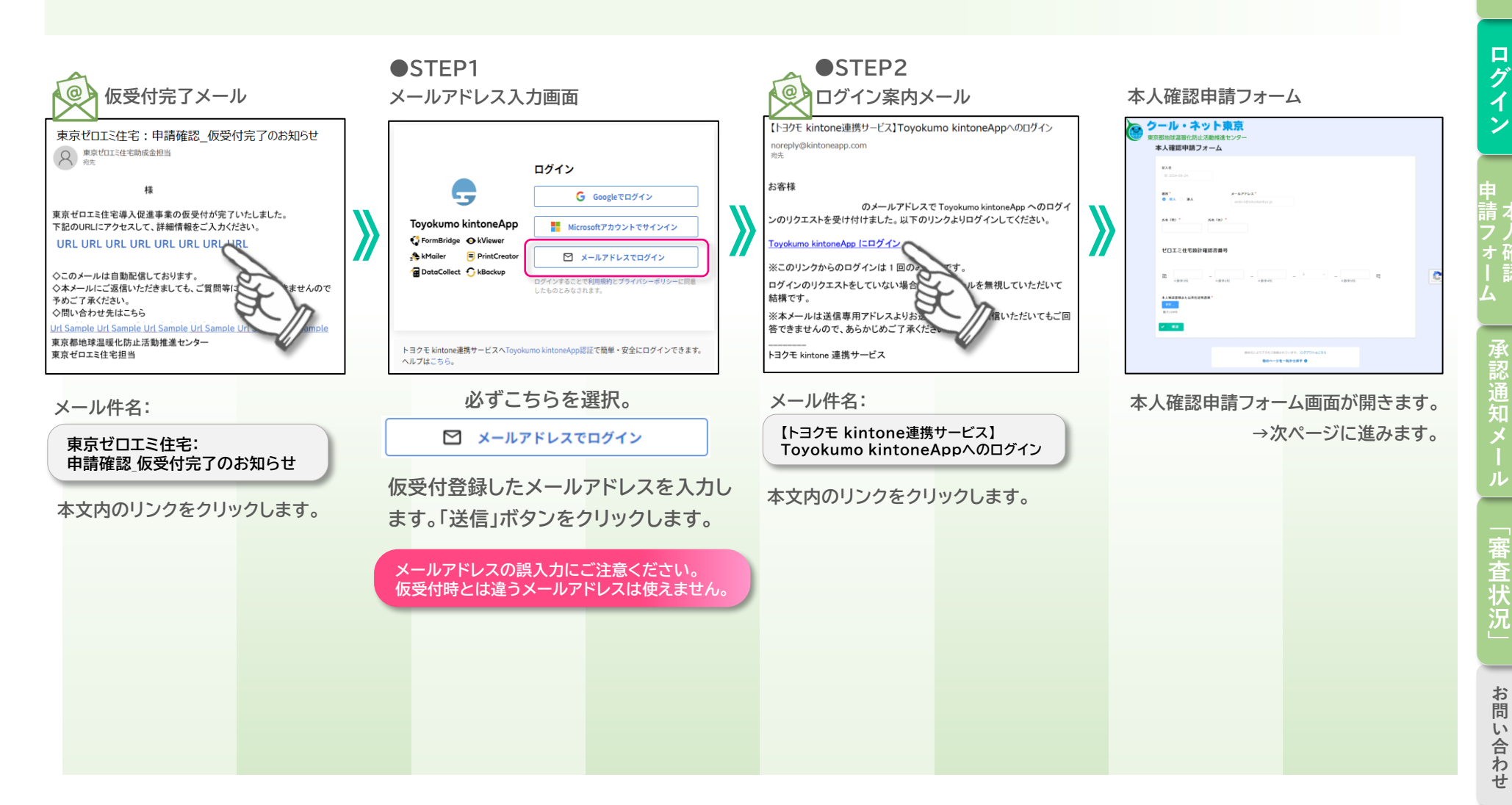

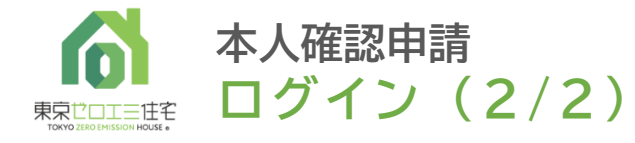

### ログインに関し、よくあるお問い合わせ

#### 前ページの手順で行ったが、「フォーム画面が表示されない」「違う画面が表示される」など。 下記の画面が出た場合は以下の手順をお試しください。

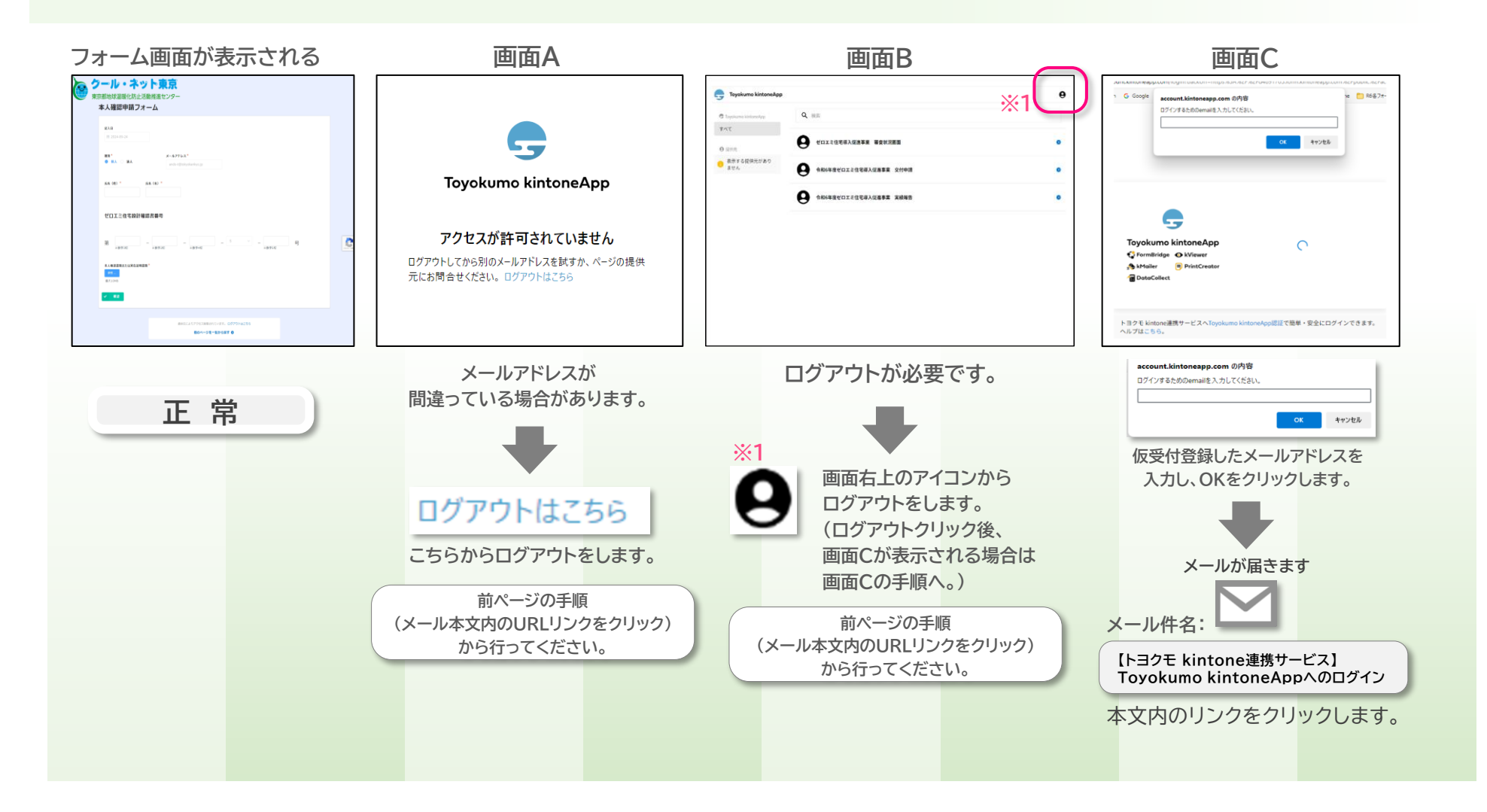

「審査状況

め

に

仮 受

付

グ

イン

承認通知メ

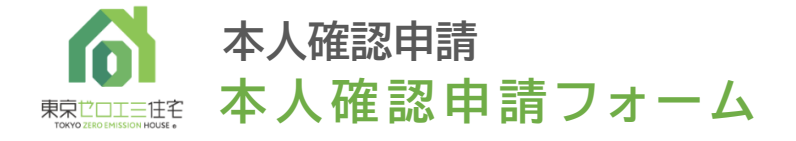

メールアドレス\*

※数字4桁

氏名(名)\*

※数字2桁

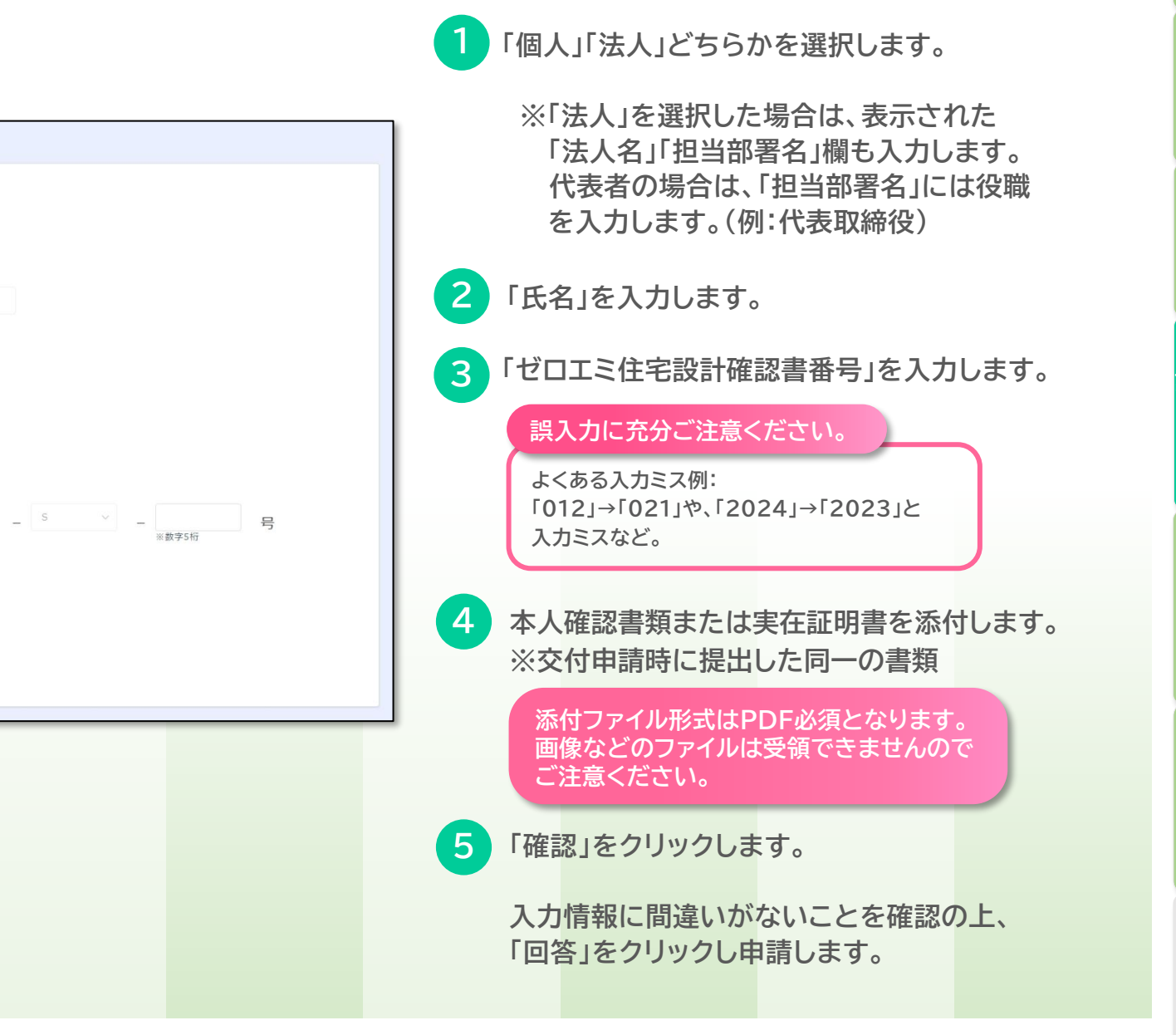

本人確認申請フォーム

記入日

種別\*

氏名(姓)\*

第

最大10MB

※数字3桁

本人確認書類または実在証明書類\*

2

3

Δ

5

◎ 個人 ○ 法人

本人確認申請フォーム

ゼロエミ住宅設計確認書番号

6

仮受付ロ

ログイン

₽請フォー 本人確認

•

承認通知メ

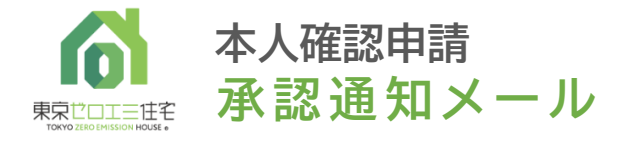

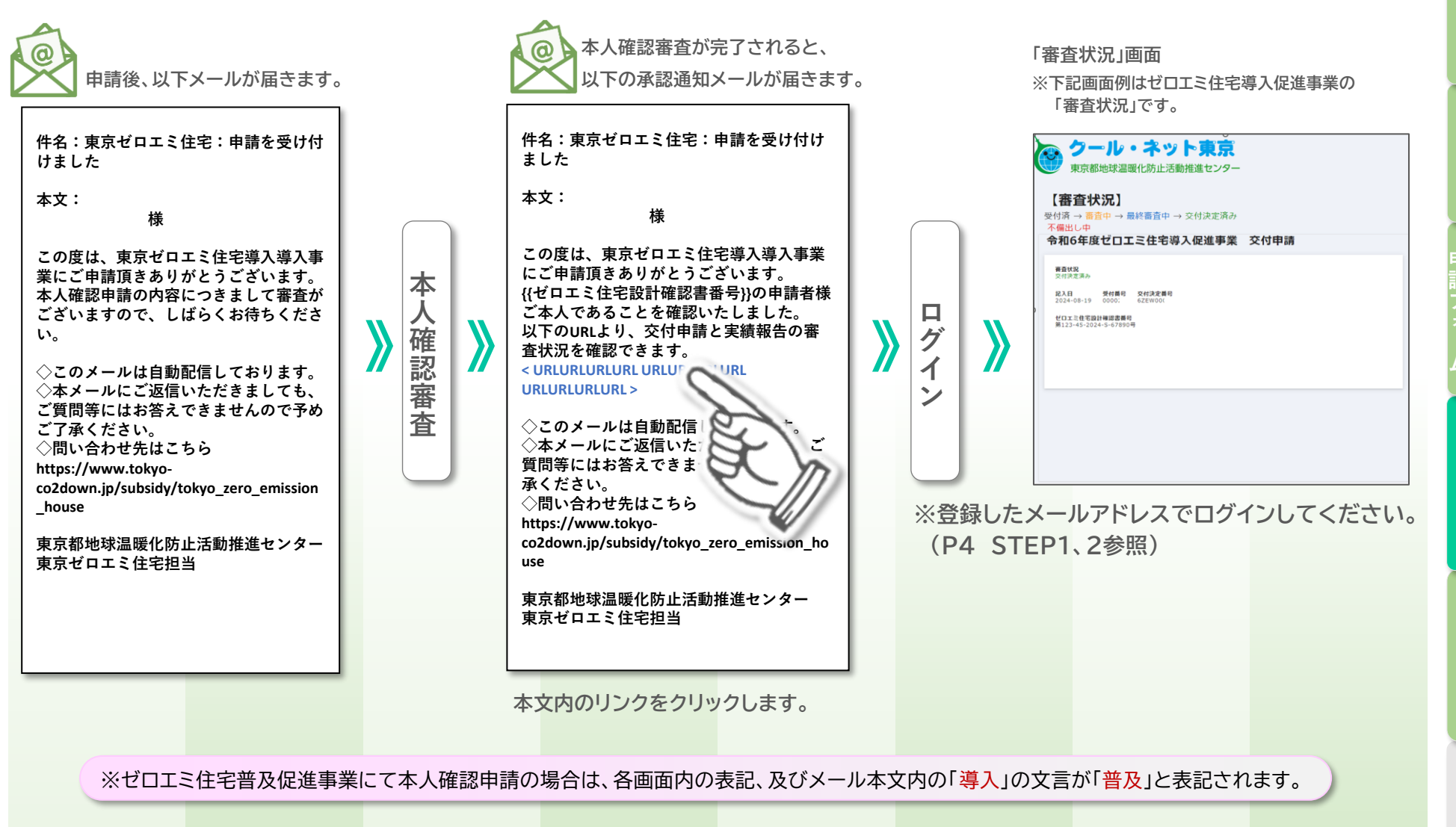

に

仮

受 付

ログイン

月 青本 フレマ

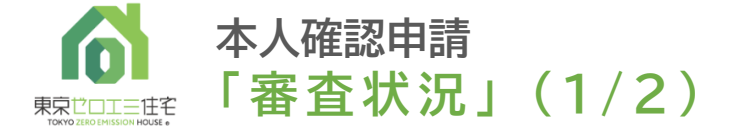

### 承認通知メールに記載のURL から「審査状況」画面へアクセス後、 申請者は「審査状況」画面から交付申請と実績報告の審査状況を確認することができます。

「審査状況」画面 ※下記画面例はゼロエミ住宅導入促進事業の「審査状況」です。

| クール・ネット東京   東京都地球温暖化防止活動推進センター   【審査状況】   受付済 → 蓄倉中 → 最終審査中 → 交付決定済み   不備出し中   令和6年度ゼロエミ住宅導入促進事業 交付申請   |                                       |                                                                                               |                                                                                |                         |                |
|----------------------------------------------------------------------------------------------------|---------------------------------------|-----------------------------------------------------------------------------------------------|--------------------------------------------------------------------------------|-------------------------|----------------|
| <b>喜敬权別</b><br>決例決定課み<br>記入日 学村部門 204<br>2024-06-19 00002 622<br>ゼロエミ住宅協計律課書籍号<br>第123-45-2024-5-67800号 | 決定書 特<br>W0001                        | H H<br>H<br>H<br>H<br>H<br>H<br>H<br>H<br>H<br>H<br>H<br>H<br>H<br>H<br>H<br>H<br>H<br>H<br>H | <b>高校税</b><br>安何第<br>2024-06-23 GZEW0001<br>ゼロ工業住宅総理書<br>第123-12-2024-H-12345号 |                         |                |
| 受付済 •••••• 申請が受付<br><mark>審査中</mark> ••••• 審査が行れ                                                        | すされました<br>つれています                      | 審査がいる本画面の                                                                                     | つ完了するかといった<br>内容以外、回答出来な                                                       | た進捗状況のお問い<br>かねますのでご了承∘ | 合わせには<br>ください。 |
| 最終審査中 ・・・・・ 最終審査な<br>交付決定済み ・・・ 交付決定通<br>不備出し中 ・・・・・ 申請内容に                                              | が行われています<br>通知書を準備中または<br>こ不備があり修正依頼ロ | 送付済みです<br>中                                                                                   |                                                                                |                         |                |

※ゼロエミ住宅普及促進事業にて本人確認申請の場合は、各画面内の表記、及びメール本文内の「導入」の文言が「普及」と表記されます。

8

に

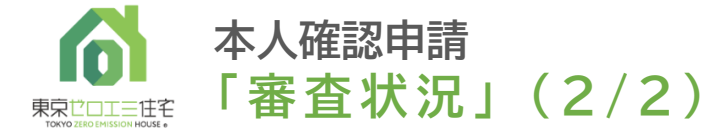

## 今後「審査状況」画面にアクセスする方法

HPの 申請状況の確認

## よりアクセスすることができます。

※仮受付の必要はございません。

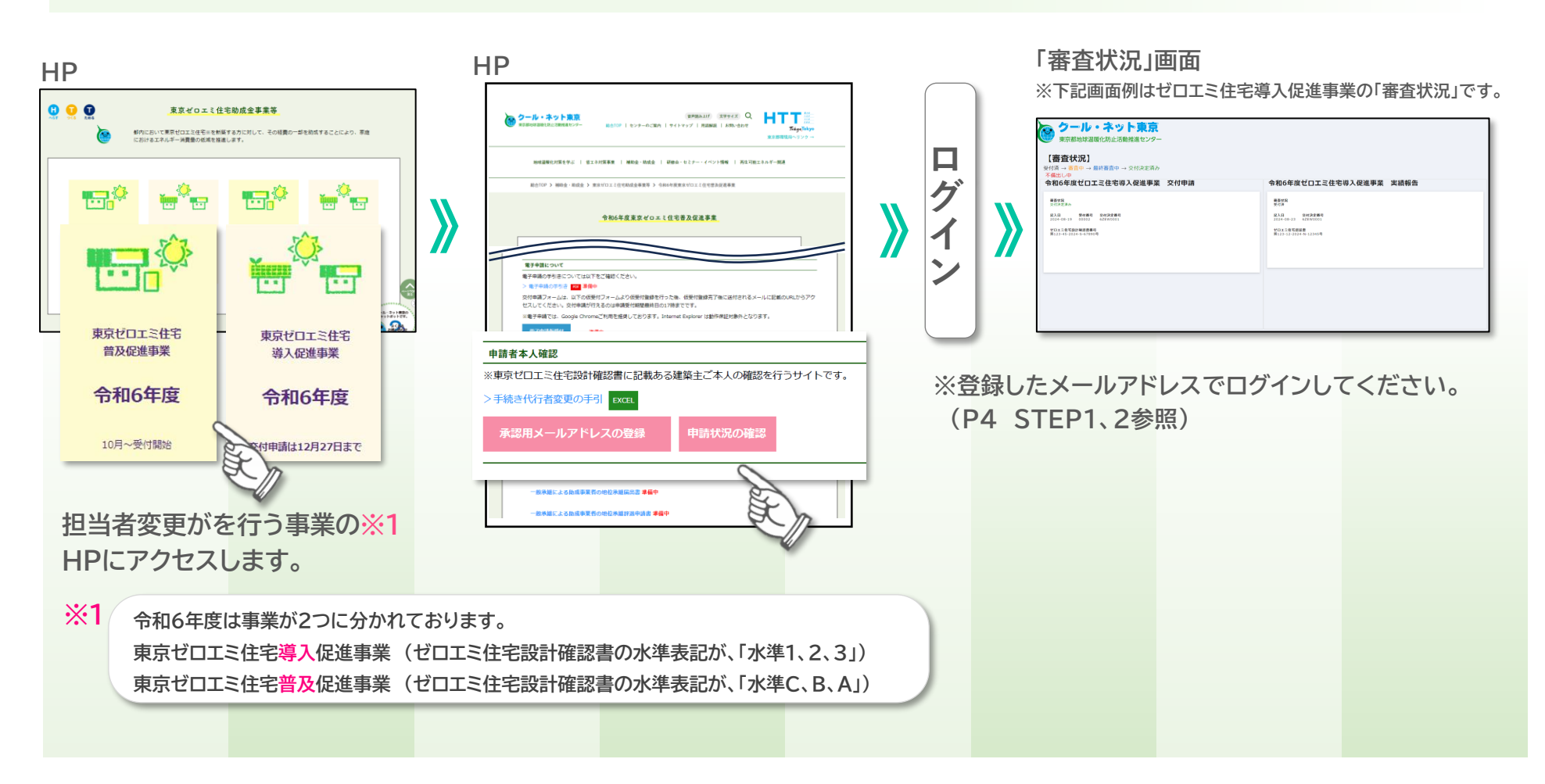

「審査状況」

9

は

め

に

仮受付

ログイ

承認通知メ

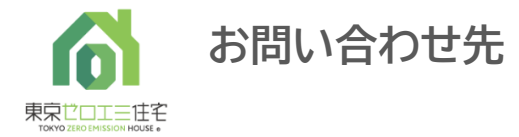

#### <お問い合わせ先>

TEL:03-5990-5169(東京ゼロエミ住宅助成金担当) 受付時間:月曜日~金曜日(祝祭日及び年末年始を除く) 9時00分~12時00分/13時00分~17時00分

〒163-0817 東京都新宿区西新宿2-4-1 新宿NSビル17階 公益財団法人東京都環境公社 東京都地球温暖化防止活動推進センター(愛称:クール・ネット東京) 東京ゼロエミ住宅助成金担当

<クール・ネット東京ホームページ>

東京都地球温暖化防止活動推調

https://www.tokyo-co2down.jp/subsidy/tokyo zero emission house